# **Technical Bulletin**

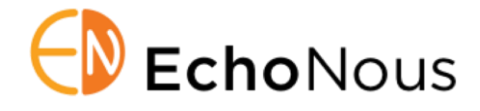

Subject: Kosmos AI FAST USB Installation Instructions Distribution: External Customers, Sales and Clinical Educators August 2022 D010298 Rev A

#### Summary

This technical bulletin provides instructions for enabling AI FAST workflows on your Kosmos Torso and Torso-One probes via USB flash drive. *This procedure will need to be performed on every Kosmos bridge tablet where you plan to use the AI FAST enabled probe(s).* 

### Contents

One (1) USB Drive containing 7.1.0.x software and Kosmos AI FAST probe license(s).

### Software Update and License Installation

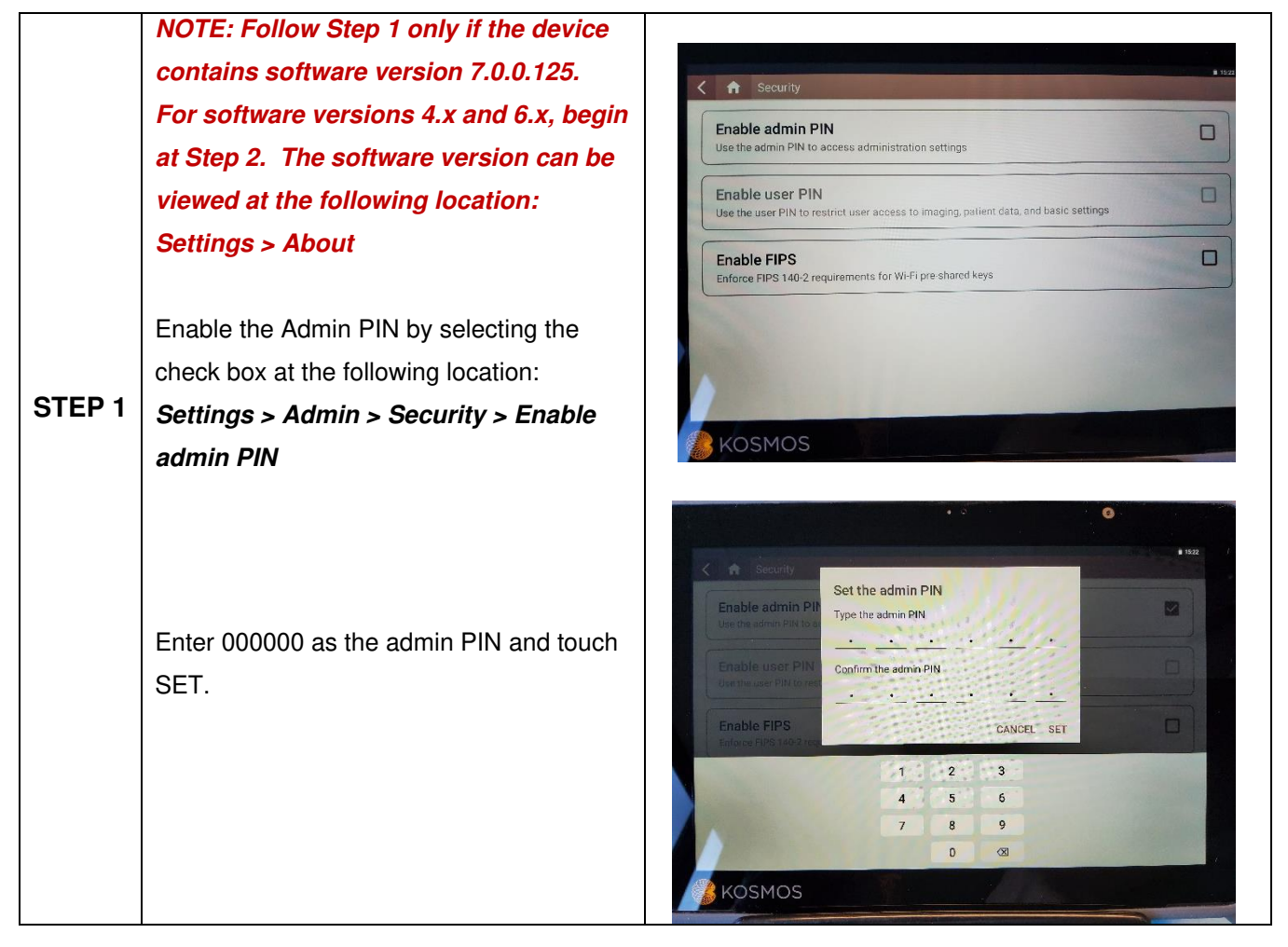

## **Technical Bulletin**

Т

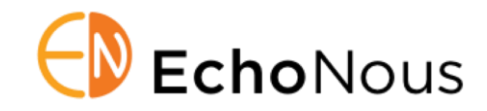

| STEP 2 | Plug the USB flash drive into the USB-<br>C port on the right side of the Kosmos<br>Bridge.<br>The system will recognize the USB<br>drive and begin to verify its contents.<br>This step can take 2 to 3 minutes to<br>complete. | Potential software update<br>Pater<br>Validating the software package in USS.<br>Do not unplug the USS.<br>5%                                                                                                    |
|--------|----------------------------------------------------------------------------------------------------|----------------------------------------------------------------------------------------------------|
| STEP 3 | Once the contents of the USB drive<br>have been verified, you will be<br>prompted to install the software.<br>Press INSTALL.                                                                                                    | A THE AND A STATE AND A STATE |

| STEP 4 | Kosmos Bridge will begin copying the<br>update package from the USB drive.<br>The progress of the install is indicated<br>by the progress bar on the screen. | Copying update 12%<br>Do not turn off Kosmos Bridge, and do not remove the USB drive |
|--------|----------------------------------------------------------------------------------------------------|--------------------------------------------------------------------------------------|
|        |                                                                                                    | CANCEL                                                                               |

## **Technical Bulletin**

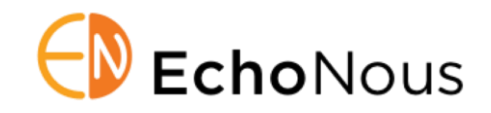

| STEP 5 | Once the update package has been<br>copied, the installation process will<br>immediately start.<br>After installation is complete, the<br>Kosmos Bridge will reboot, and a<br>message will appear stating the update<br>is complete.<br>It is important to leave the USB drive<br>plugged into the bridge until the<br>software has installed and the device<br>has fully rebooted. | Installing update 16%<br>Do not turn off the device.<br>CANCEL                                                                                                    |
|--------|----------------------------------------------------------------------------------------------------|----------------------------------------------------------------------------------------------------|
| STEP 6 | Verify the FAST software feature is<br>enabled in:<br><i>Settings &gt; About &gt; Software Feature</i><br><i>Details</i><br>The name of the feature will be shown<br>(FAST), as well as the license type and<br>expiration.                                                                                                    | Kosmos Torso Information Transducer Element Check   SN: T3B2101004-008 Transducer Element Check   PN: P005400-010 you run the test.   Probe Type: 0x3 CHECK   Firmware ver: 1.0.15 Last run: Aug 03, 2022 04:08 PM   UPS ver: 1.42.27 Result : Passed |
| STEP 7 | Disable the Admin PIN feature by<br>deselecting the box at the following<br>location.<br>Settings > Admin > Security > Enable<br>admin PIN                                                                                                    | Kosmos Torso Information   SN: T3B2101004-008   PN: P005400-010   PN: P005400-010   Probe Type: 0x3   Firmware ver: 1,0.15   UPS ver: 1.42.27                                                                                                    |

If you have any questions regarding the software installation or feature implementation process, contact EchoNous Customer Service by telephone at **(844) 854-0800** or via email at **service@echonous.com**.